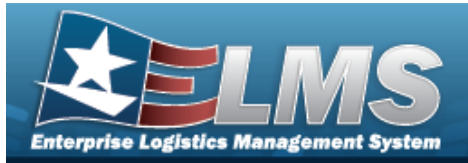

## **Facility Overview**

### Overview

The Warehouse Management Module Facility process is the highest level within a Warehouse. It provides the capability to define the capacity of a facility.

Facilities are primarily intended to be physical Real Property with the capability to associate it to a Real Property Unique Identifier (RPUID), allowing for the identification of the Installation, Site, etc. where the facility is located. While it is intended to be real property, Enterprise Logistics Management System (ELMS) will provide the capability for a Facility to be Non-Real Property, such as a Trailer or Military Van Container (MILVAN), which might be used to forward supply a Unit rather than the Unit coming to a physical location to obtain the required supplies and materiel. Inside the trailer, you could then identify Locations/Containers as they would with real property.

A Facility may or may not have Zones. Zones are intended to provide the capability to sub-divide a facility into smaller units. Zones must be established if the warehouse intends to utilize the Auto-Recommendation Location Store feature.

The Facility is the 5th tier within the warehouse tree and the first tier within what RPS UID is defining as the working level within the Warehouse application. The Logistics Program (1st tier), Region (2nd Tier), Site (3rd Tier), Warehouse (4th Tier), Location (below). There is no security at the Facility level. The access is managed at the Warehouse level.

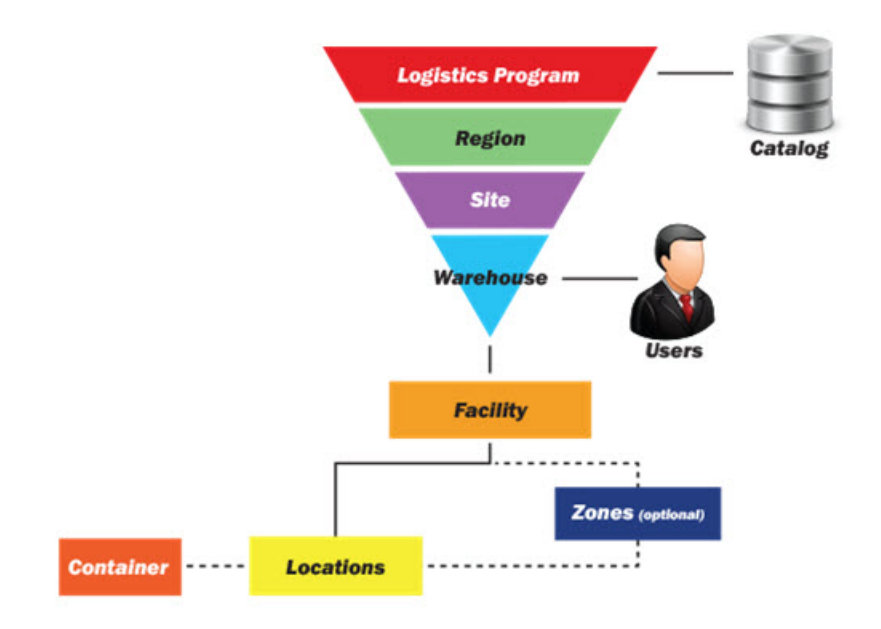

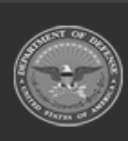

ODASD (Logistics) under A&S Sustainment 1 Unclassified

ELMS Helpdesk 4 1-844-843-3727

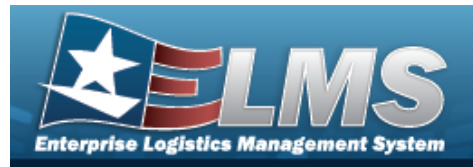

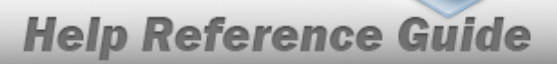

### Navigation

WAREHOUSE MGMT > Facility > Facility page

### Procedures

### Search for a Facility

One or more of the Search Criteria fields can be entered to isolate the results. By default, all

results are displayed. Selecting at any point of this procedure returns all fields to the default "All" setting.

1. In the Search Criteria box, narrow the results by entering one of the following optional fields.

| Instructions       |          | v               |
|--------------------|----------|-----------------|
| Search Criteria    |          | *               |
| Real Property:     | All      | Facility Nbr:   |
| Land Acq/Tract ID: |          | Facility Alias: |
|                    | Q Search | CReset          |

- Use to select the Real Property.
- Enter the LAND ACQ TRACT ID in the field provided. *This is a 25 alphanumeric character field.*
- Enter the Facility NBR in the field provided. *This is a 20 alphanumeric character field*.
- Enter the Facility Alias in the field provided. *This is a 50 alphanumeric character field.*
- 2. Select Q Search

. The results appear in the Facility results grid.

| 4608 2 0 5 5                                                                                                    |          |                |               |              |                     |                |                 |         |                 |             |           |           |                 |   |
|----------------------------------------------------------------------------------------------------|----------|----------------|---------------|--------------|---------------------|----------------|-----------------|---------|-----------------|-------------|-----------|-----------|-----------------|---|
| Facility                                                                                                    | + Add    | 🕸 Grid Options |               |              |                     |                |                 |         |                 |             |           |           |                 |   |
|                                                                                                    |          | Facility Name  | Real Property | Facility Nbr | T Land Acq Tract Id | Facility Alias | ▼ Facility Desc | T RPUID | T Contact Point | T Phone Nbr | T DSN Nbr | T Fax Nbr | T Email Address | T |
| / Edit                                                                                                    | × Delete | AFE64          | No            | AFE64        |                     |                |                 |         |                 |             |           |           |                 |   |
| (H)         (H)         (H) |          |                |               |              |                     |                |                 |         |                 |             |           |           |                 |   |
| A Back                                                                                                    |          |                |               |              |                     |                |                 |         |                 |             |           |           |                 | J |

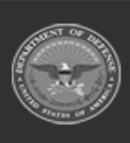

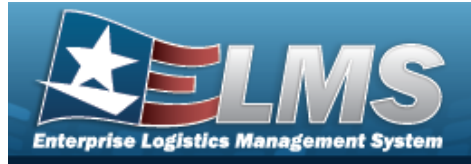

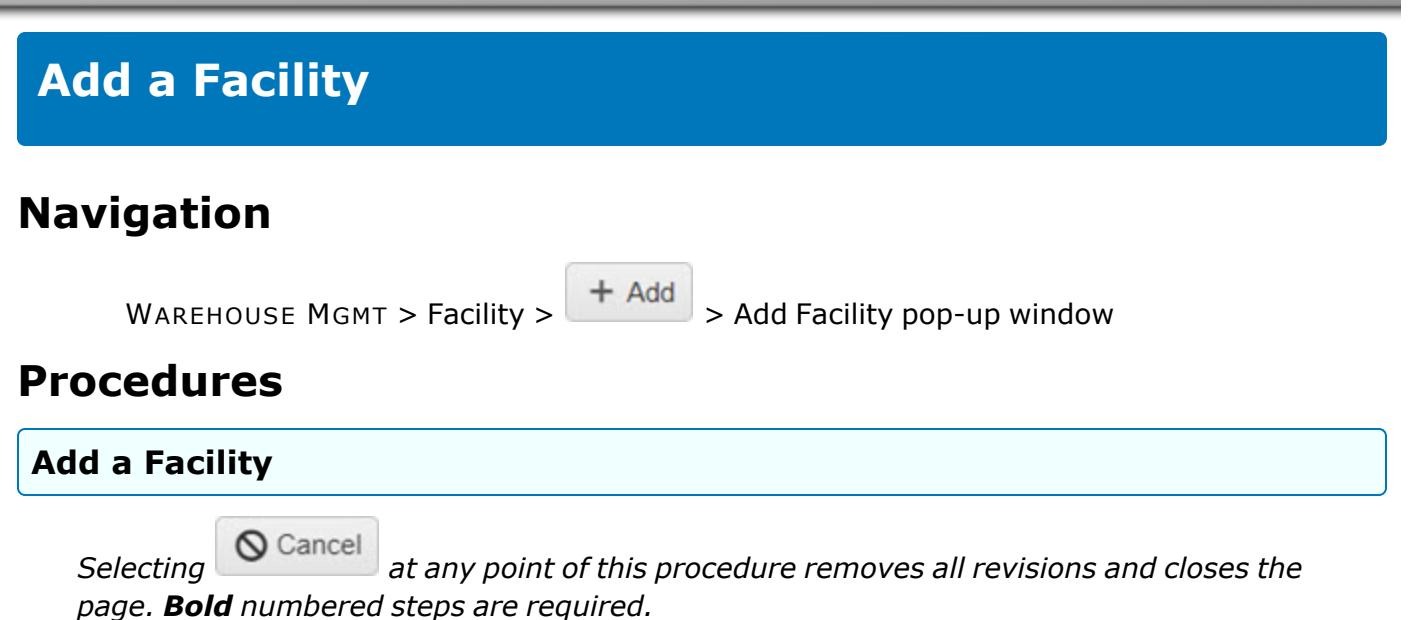

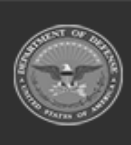

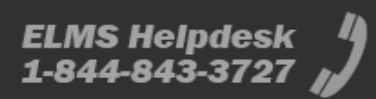

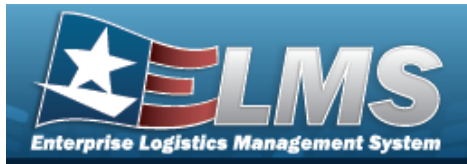

| Add Facility                          |    |                     |
|---------------------------------------|----|---------------------|
| Instructions                          |    |                     |
| Facility POC                          |    |                     |
|                                       |    |                     |
| Facility                              |    |                     |
| (Check if real property)              |    |                     |
| (                                     |    |                     |
|                                       |    |                     |
| * Installation Nbr                    |    | Installation Name   |
|                                       |    |                     |
| * RPSUID                              |    | Site Name           |
|                                       |    |                     |
|                                       |    |                     |
| * Facility Nbr<br>/ Land Acg Tract Id |    |                     |
|                                       |    |                     |
| * Facility Name                       |    | RPUID               |
|                                       |    |                     |
| Facility Desc                         |    | Facility Alias      |
|                                       |    |                     |
| * Percentage Occupied                 |    | * NDr of Floors     |
| * Capacity-Sg Ft                      | •  | * Capacity-Cu Ft    |
| 0                                     | \$ | 0                   |
| * Capacity-Ceiling Ht                 |    | Active              |
| 0                                     | \$ | (Check if active) 🗹 |
| Add / Edit Remarks                    |    |                     |
|                                       |    |                     |
| Add Cancel                            |    |                     |
| Vad Cancer                            |    |                     |

1. Click 🔲 to select the Real Property. *This defines the Facility as a separate piece of property.* 

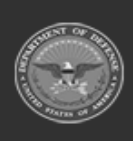

ELMS Helpdesk 1-844-843-3727 🏼 💋

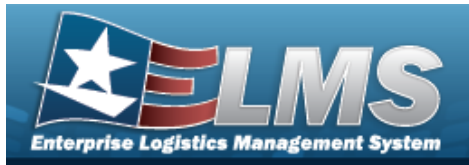

#### Helpful Tip

If Real Property is unchecked; Installation Number, Installation Name, RPUID, RPSUID, Site Name and LAND ACQ TRACK ID will not display.

- **2.** Enter the Installation NBR, or use to browse for the entry. *This is a 5 alphanumeric character field.*
- **3.** Enter the RPSUID, or use to browse for the entry. *This is a 5 alphanumeric character field.*
- **4.** Enter the Facility NBR / LAND ACQ TRACT ID, or use to browse for the entry. *This is a 20 and 25 alphanumeric character field.*
- **5.** Enter the Facility Name in the field provided. *This is a 30 alphanumeric character field*.
- **6.** Use **to choose the Percentage Occupied**.
- 7. Use 🚺 to choose the Capacity SQ FT.
- 8. Use 🚺 to choose the Capacity Ceiling HT.
- **9.** Use **to** choose the NBR of Floors.
- **10.** Use to choose the Capacity CU FT.

Add. The new Facility appears in green at the top of the grid.

#### 11.

OR

Select

Select the POC Tab to continue adding information.

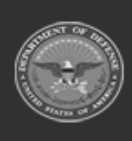

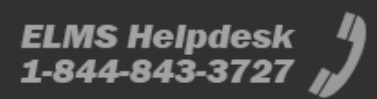

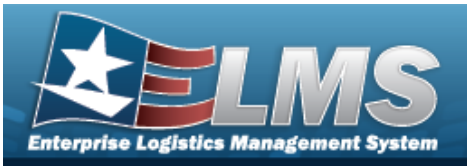

| POC Details        |                                 |
|--------------------|---------------------------------|
| Contact Point      | Country                         |
|                    | * - N/A 🔻                       |
| Phone Nbr          | Address Line 1                  |
| DSN Nbr            | Address Line 2                  |
| Fax Nbr            | City                            |
| Email Address      | State                           |
|                    | * - State Code Not Applicable 🔹 |
|                    | Zip Cd                          |
| Add / Edit Remarks |                                 |

A. Select Add. The new Facility appears in green at the top of the grid.

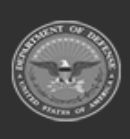

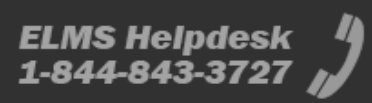

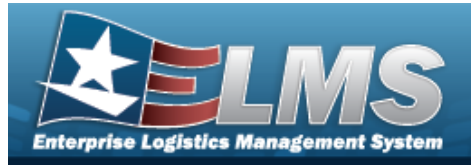

## **Update a Facility**

### Navigation

/ Edit WAREHOUSE MGMT > Facility >

> Update Facility pop-up window

### **Procedures**

**Update a Facility** 

♦ Cancel Selecting at any point of this procedure removes all revisions and closes the page. **Bold** numbered steps are required.

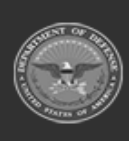

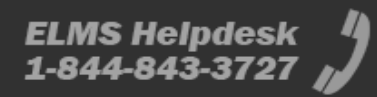

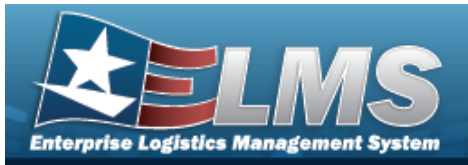

| date Facility              |    |                     |    |
|----------------------------|----|---------------------|----|
| nstructions                |    |                     |    |
| Facility POC               |    |                     |    |
| Facility                   |    |                     |    |
| Real Property              |    |                     |    |
| (Check if real property) 🗹 |    |                     |    |
|                            |    |                     |    |
| * Installation Nbr         |    | Installation Name   |    |
|                            |    |                     |    |
|                            |    |                     |    |
| * RPSUID                   |    | Site Name           |    |
|                            |    |                     |    |
| * <b>F</b> = -124 - ML =   |    |                     |    |
| / Land Acq Tract Id        |    |                     |    |
| AFE64                      |    | /                   |    |
| * Facility Name            |    | RPUID               |    |
| AFE64                      |    |                     |    |
| Facility Desc              |    | Facility Alias      |    |
| * Dereentage Occupied      |    | * Nhr of Eleara     |    |
| 100                        | .▲ | 1                   |    |
| * Capacity-Sq Ft           | •  | * Capacity-Cu Ft    | •  |
| 0                          | \$ | 0                   | \$ |
| * Capacity-Ceiling Ht      |    | Active              |    |
| 0                          | \$ | (Check if active) 🗹 |    |
| Add / Edit Remarks         |    |                     |    |
|                            |    |                     |    |
|                            |    |                     |    |

1. Verify the Real Property contains the appropriate  $\square$  or  $\square$ . This defines the Facility as a separate piece of property.

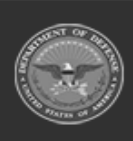

ELMS Helpdesk 1-844-843-3727 µ

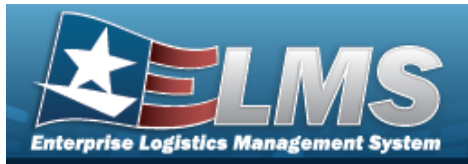

#### Helpful Tip

If Real Property 🗹 is unchecked; Installation Number, Installation Name, RPUID, RPSUID, Site Name and LAND ACQ TRACK ID will not display.

- 2. Update the Installation NBR, using to browse for the revised amount. *This is a 5 alpha-numeric character field.*
- **3.** Update the RPSUID, using to browse for the revised identifier. *This is a 5 alpha-numeric character field.*
- **4.** Update the Facility NBR / LAND ACQ TRACT ID, using to browse for the revised information. *This is a 20 and 25 alphanumeric character field.*
- **5.** Update the Facility Name, entering the revised name in the field provided. *This is a 30 alphanumeric character field.*
- **6.** Update the Percentage Occupied, using to choose the revised percentage.
- **7.** Update the Capacity SQ FT, using to choose the revised size.
- **8.** Update the Capacity Ceiling HT, using **T** to choose the revised size.
- **9.** Update the NBR of Floors, using to choose the revised amount.
- **10.** Update the Capacity CU FT, using **to choose the revised size**.
  - . The revised Facility appears at the top of the grid.

11.

OR

Select

Select the POC Tab to continue revising information.

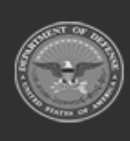

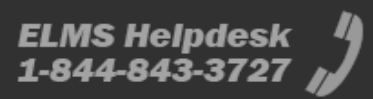

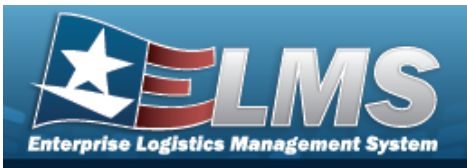

| Contact Point      | Country        |
|--------------------|----------------|
| Phone Nbr          | Address Line 1 |
| DSN Nbr            | Address Line 2 |
| Fax Nbr            | City           |
| Email Address      | State          |
|                    | Zip Cd         |
| Add / Edit Remarks |                |

Α.

Select **Update**. The revised Facility appears at the top of the grid.

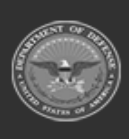

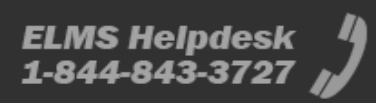

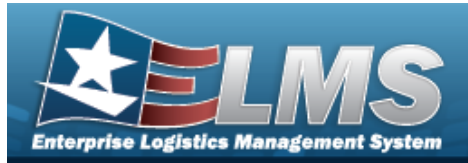

| Delete a Facility                                                                                                    |                                           |
|----------------------------------------------------------------------------------------------------|-------------------------------------------|
| Navigation                                                                                                    |                                           |
| WAREHOUSE MGMT > Facility > $\times$ Delete > Confirm Delete (Delete Facil dow                                                                                                    | ity) pop-up win-                          |
| Procedures                                                                                                    |                                           |
| Delete a Facility                                                                                                    |                                           |
| <ul> <li>Selecting Cancel at any point of this procedure removes all revisions ar page. Bold numbered steps are required.</li> <li>Select Delete next to the desired entry. The Confirm Delete (Delete up window appears.</li> </ul> | nd closes the<br><b>re Facility)</b> pop- |
| Confirm Delete                                                                                                    | ×                                         |
| Instructions                                                                                                    | •                                         |
| Are you sure you want to delete this Facility?<br>History Remarks                                                                                                    | <                                         |

2. Select Collection International Collection International Collectiona

O Cancel

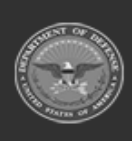

× Delete

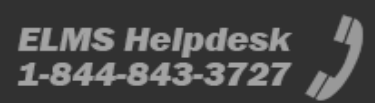